#### Beschreibung

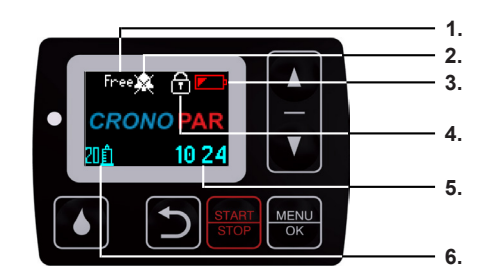

1. Free: Infusionsmodus (Free / Auto)

Alarm zum Infusionsende deaktivert 2. Batterie schwach Einstellungen gesperrt 4. Aktuelle Uhrzeit (Stunde / Minute) 5.

Ausgewählte Reservoirgröße (10 / 20ml)

### Starten der Infusion

6.

Drücken Sie eine beliebige Taste, um das Display einzuschalten und halten Sie START gedrückt: Die Pumpe sendet ein tickendes Geräusch aus, gefolgt von einem langen akustischen Signal.

Drücken Sie MENU, um die Infusion zu starten.

Free CRONO P/ 10 57 DÊ .

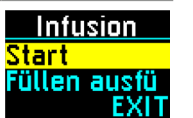

|   | Stoppen der Infusion & Kolbenrücklauf                                                                                                    |                                         |  |  |  |
|---|----------------------------------------------------------------------------------------------------|-----------------------------------------|--|--|--|
|   | Halten Sie Tran<br>stor<br>gedrückt: Auf dem Display erscheint ein Menü<br>mit zwei Optionen. Wählen Sie "Stop" und drücken Sie ()<br>www.),<br>um die Infusion zu stoppen. | Infusion<br>Stop<br>Zurückziehe<br>EXIT |  |  |  |
|   | Auf dem Display erscheint nun "STOP" und die Infusion ist unterbrochen.                                                                                                    | Free<br>STOP<br>₫ 19ml 10:01            |  |  |  |
|   | Optional:<br>Wählen Sie mit 🚺 🔽 "Zurückziehen des Schiebers" und<br>bestätigen Sie mit 📖 .                                                                                  | Infusion<br>Stop<br>Zurückziehe<br>EXIT |  |  |  |
|   | <b>Optional:</b><br>Entfernen Sie das Infusionsset und bestätigen Sie mit 📖 .<br>Der Kolben fährt nun zurück.                                                               | Achtung !<br>Infusionsset               |  |  |  |
| l | Bolusgabe                                                                                                    |                                         |  |  |  |
|   | Halten Sie während die Infusion läuft sedrückt, um eine Bolusgabe zu starten.                                                                                               | <mark>● Bolusdosis</mark><br>0,24 ml    |  |  |  |
|   | Die Pumpe schaltet nach der Bolusgabe automatisch wieder                                                                                                    | ●Free<br>▼ 98+26                        |  |  |  |

auf die Infusions-Ansicht und die Infusion wird fortgesetzt.

Die Infusion läuft nun

## Fehler und Störungen

| Display | Beschreibung                           | Maßnahme                                         |
|---------|----------------------------------------|--------------------------------------------------|
| ER.2    | Fehler Sicherheitssystem               | Drücken Sie                                      |
| ER.3    | Motorstörung                           | Drücken Sie                                      |
| ER.4    | Zurückziehen des Schiebers blockiert   | 1. Ursache beseitigen<br>2. Pumpe initialisieren |
| ER.5    | Vorschubsystem blockiert               | Drücken Sie                                      |
| ER.6    | Störung des Motors                     | Pumpe initialisieren                             |
| ER.7    | Störung im Mikrocontroller-Schaltkreis | Drücken Sie                                      |
| ER.8    | Lesefehler Speicher                    | 1. Pumpe initialisieren<br>2. Neu programmieren  |
| ER.9    | Fehler Motorsteuerkreis                | Pumpe initialisieren                             |
| ER.11   | Störung Vorschubmechanismus            | Pumpe initialisieren                             |
| BATT    | Batterie leer                          | Batterie wechseln                                |
| OCCL    | Verschlussdruck- / Okklusionsalarm     | 1. Ursache suchen<br>2. Ursache beseitigen       |

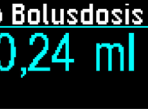

💧 Friee.

🛛 14:47

F1 2.00 ml/h

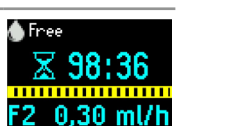

Hersteller

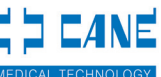

CANÉ S.p.A. Medical Technology

Vertrieb durch: TMH MEDIZINHANDEL

MEDICAL TRADING & PHARMA CONSULTING

TMH Medizinhandel GmbH & Co. KG Helene-Kropp-Str. 1 47166 Duisburg Fon: +49 203 479721-0 Fax: +49 203 479721-88 Email: info@tmh-medizinhandel.de

#### Kurzgebrauchsanleitung

# **CRONO PAR4 20**

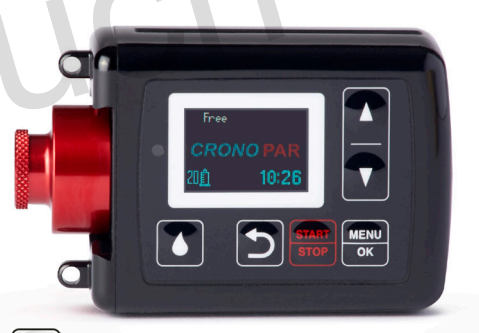

4

Startet eine Bolusdosis während der Infusion

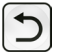

Zurück zum vorherigen Menü oder Status

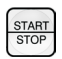

- Startet/Stoppt die Infusion

- Unterbrechung Bolus, Schieber

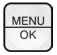

- Hauptmenü
- Bestätigung ausgewählter Option oder Parameter

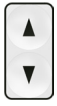

- Durch Menü scrollen
- Ausgewählten Parameter ändern

Die vorliegende Kurzanleitung stellt keine Alternative zum Lesen der in der Bedienungsanleitung enthaltenden Informationen dar, sondern lediglich eine übersichtliche Zusammenfassung.

#### Free-Modus / Auto-Modus

| Halten Sie bei eingeschaltetem Display                                                                                             | gedrückt, wählen S                                                                                                    | Sie "Einstellungen"                                                                                                    |
|----------------------------------------------------------------------------------------------------|----------------------------------------------------------------------------------------------------|----------------------------------------------------------------------------------------------------|
| Wählen Sie im Menü "Einstellungen" mit                                                                                             | Free-Modus<br>Einstellunaen<br>Datum/Uhrzeit<br>Spritzentyp<br>Flussrate<br>Bolusclosis<br>Teilvolumen<br>Alarme Infusionsende<br>Füllvolumen<br>Kesservieri<br>Problemlösuna | Auto-Modus<br>Einstellungen<br>Datum/Uhrzeit<br>Spritzentyp<br>Zeitabläufe<br>Bolusdosis<br>Teilvolumen<br>Alarme Infusionsende<br>Füllvolumen<br>Keserviert<br>Problemlösung  |
| Passen Sie mit 🗼 🔽 die Zahlenwerte<br>an und wechseln Sie mit 🔤 zur nächsten<br>Stelle.                                            | Passwort eingeben<br>[8000]                                                                                                    | Passwort einaeben<br>[8000]                                                                                                    |
| Wählen Sie im "Reserviert"-Menü mit 🔐                                                                                              | Reserviert<br>Modus AUTO/FREE<br>Blockeinstellungen<br>Bluetooth<br>Zähler<br>Verschlussdruck<br>Dosisvolumen<br>Sw-Version                                                   | Reserviert<br>Modus AUIO/FREE<br>Blockoeinstellungen<br>Bluetooth<br>Zähler<br>Verschlussdruck<br>Dosisvolumen<br>SW-Version                                                   |
| Wählen Sie mit 🚺 🔽 den gewünschten<br>Modus aus und bestätigen Sie mit 🕎                                                           | Modus AUTO/FREE<br>AUTO                                                                                                    | Modus AUTO/FREE<br>AUTO                                                                                                    |
| Wechsel Sie mit 🕥 zurück ins<br>Einstellungsmenü. Wählen Sie mit 🔺 🚺<br>"Zeitabläufe" aus und bestätigen Sie die<br>Auswahl mit 🚾. | JU                                                                                                    | Auto-Modus<br>Einstellungen<br>Datum/Uhrzeit<br>Spritzentyp<br>Zeitfalskute<br>Bolusdosis<br>Teilvolumen<br>Alarme Infusionsende<br>Föllvolumen<br>Reserviert<br>Problemlösung |
| Wählen Sie mit A V "Zeitpläne" aus<br>und bestätigen Sie die Auswahl mit GK.                                                       |                                                                                                    | Zeitabläufe<br>Flussrate F1<br>Flussrate F2<br>Flussrate F3<br>Zeitpläne                                                                                                    |

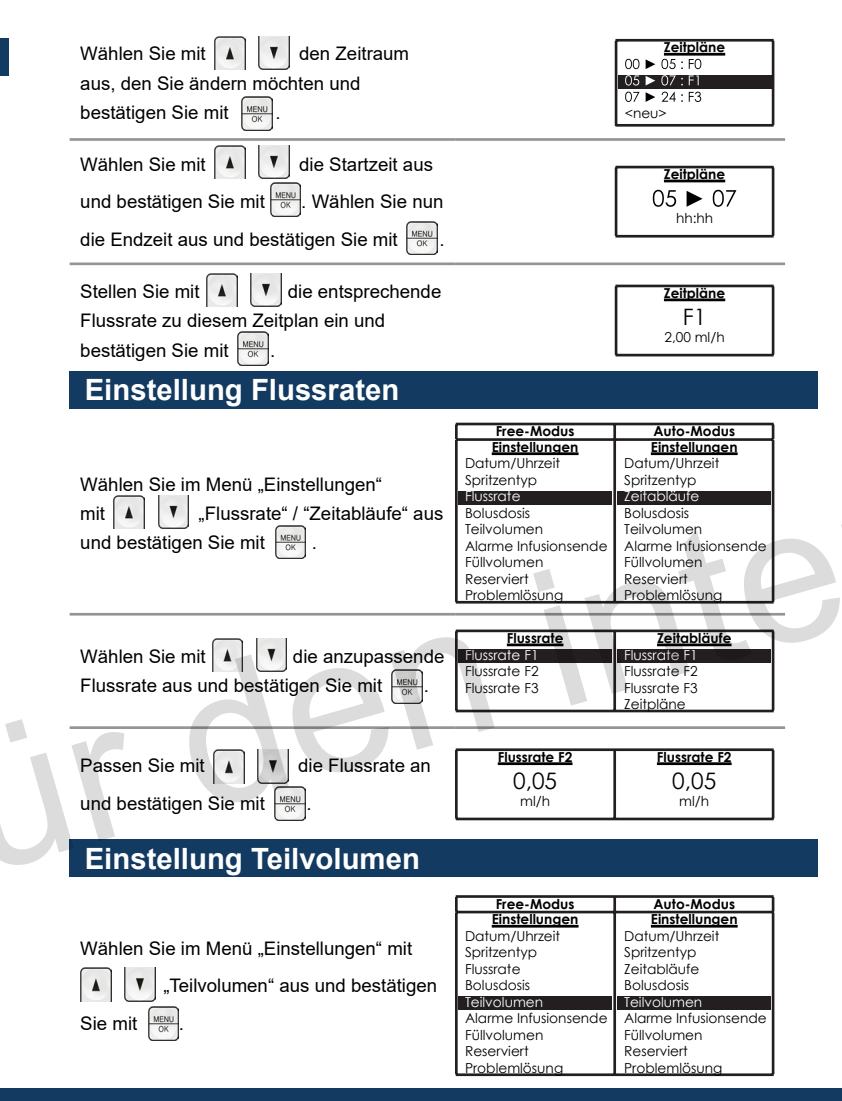

Passen Sie mit 🚺 🚺 das Teilvolumen 20 20 an und bestätigen Sie mit Die Pumpe sendet ein akustisches Signal <u>Teilvolumen</u> Teilvolumen und der Kolben fährt entsprechend des 15 15 ml Teilvolumens vor. Einstellung Tastensperre Free-Modus Einstellungen Auto-Modus Einstellungen Wählen Sie im Menü "Einstellungen" mit Datum/Uhrzeit Datum/Uhrzeit Spritzentyp Spritzentyp ▲ ▼ "Reserviert" aus und bestätigen Zeitabläufe Flussrate Bolusdosis Bolusdosis Sie mit K. Sie werden aufgefordert das Teilvolumen feilvolumen Alarme Infusionsende Alarme Infusionsende Füllvolumen Füllvolumen Passwort einzugeben. eservier Reservie Problemlösund Problemlösuna Passen Sie mit 🚺 🔻 die Zahlenwerte Passwort einaeben Passwort einaeben [8000] [8000] an und wechseln Sie mit KIL zur nächsten Stelle. Free-Modus Auto-Modus Reserviert Reserviert Wählen Sie mit 🛕 🔻 Modus AUTO/FREE Modus AUTO/FREE Blockeinstellungen Blockeinstellungen "Blockeinstellungen" und bestätigen Sie Bluetooth Bluetooth Zähler Zähler mit MENU Verschlussdruck Verschlussdruck Dosisvolumen Dosisvolumen SW-Version SW-Version Setzen Sie die Blockeinstellung mit 🔺 🔻 <u>Blockeinstellungen</u> Blockeinstellungen auf "ON" oder "OFF" und bestätigen Sie ON ON mit MENU Einstellung Bolus Free-Modus Auto-Modus Einstellungen Einstellungen Datum/Uhrzeit Datum/Uhrzeit Wählen Sie im Menü "Einstellungen" mit Spritzentyp Spritzentyp Flussrate Zeitabläufe ,Bolusdosis" aus und bestätigen Bolusdosis Bolusdosis Teilvolumen Teilvolumen Sie mit MENU Alarme Infusionsen Alarme Infusionsende Füllvolumen Füllvolumen Reserviert Reserviert

Problemlösund

Problemlösuna

Teilvolumen

Teilvolumen

| Wählen Sie "Volumen" und bestätigen Sie<br>mit wew.                                             | Bolusdosis<br>Volumen<br>Sperrzeit                                                                                                    | Bolusdosis<br>Volumen<br>Sperrzeit                                                                                                    |
|-------------------------------------------------------------------------------------------------|----------------------------------------------------------------------------------------------------|----------------------------------------------------------------------------------------------------|
| Passen Sie mit 🔺 💟 das Bolusvolumen<br>an und bestätigen Sie mit 🚾.                             | 2,00<br>ml                                                                                                    | 2,00<br>ml                                                                                                    |
| Wählen Sie "Sperrzeit" aus und bestätigen<br>Sie mit 🚾.                                         | <u>Bolusdosis</u><br>Volumen<br>Sperrzeit                                                                                                    | <mark>Bolusdosis</mark><br>Volumen<br>Sperrzeit                                                                                                    |
| Passen Sie die Sperrzeit mit 🔺 🔰 an und bestätigen Sie mit 🚾.                                   | <u>Sperrzeit</u><br>20<br><sub>Min.</sub>                                                                                                    | <u>Sperrzeit</u><br>20<br><sub>Min.</sub>                                                                                                    |
| Pumpe initialisieren                                                                            |                                                                                                    |                                                                                                    |
| Wählen Sie im Menü "Einstellungen" mit<br>V A "Problemlösung" aus und<br>bestätigen Sie mit wee | Free-Modus<br>Einstellungen<br>Datum/Uhrzeit<br>Spritzentyp<br>Flussrate<br>Bolusdosis<br>Teilvolumen<br>Alarme Infusionsende<br>Füllvolumen<br>Reserviert<br>Hroblemlösung | Auto-Modus<br>Einstellungen<br>Datum/Uhrzeit<br>Spritzentyp<br>Zeitabläufe<br>Bolusdosis<br>Teilvolurnen<br>Alarme Infusionsende<br>Füllvolurnen<br>Reserviert<br>Problemlösung |
| Bestätigen Sie mit 📖 "Gerät initialisieren".                                                    | Problemlösung<br>Gerät initialisieren                                                                                                    | Problemlösung<br>Gerät initialisieren                                                                                                    |
| Wählen Sie mit 🔺 🛡 "JA" und bestätigen Sie mit 🚾 .                                              | <mark>Gerät initialisieren</mark><br>NEIN<br>JA                                                                                                    | <b>Gerät initialisieren</b><br>NEIN<br>JA                                                                                                    |
| Die Pumpe wird nun initialisiert.                                                               | Inifialisierung                                                                                                    | Initialisierung                                                                                                    |